## 経済統計学計算機実習要項(2)

## 2007年12月;担当 星野

- 課題「自己相関係数」(consump.xls を使用)
   C7:C342 に可処分所得が読み込まれたとします。G6 に時差1の自己相関係数を求めます。
  - G7に"=(C7-AVERAGE(C\$7:C\$342))\*(C8-AVERAGE(C\$7:C\$342))"と入力。
  - G8 から G341 まで G7 の内容をコピー&張り付け。
  - G6に "=SUM(G7:G341)/(VARP(C7:C342)\*(342-7+1))" と入力。なお VARP 関数は(n で割った) 分散を返します。

時差 2 から 12 までの自己相関係数を求めるにはどうしたら良いですか?また、それを折れ線グラフとしてコレログラム(教科書 p.33)を確認してください。

- 可処分所得と消費支出の相互相関係数を求めてください(自習)。
- 2. 課題「度数分布表の作成」(value.xls を使用)
  - 土地の価値が A1:A47、森林の価値が B1:B47 に入力されたとします。
  - 県毎に土地の価値と森林の価値を合計したデータ(系列1)を作ります。"=A1+B1"をC1に入力してコピー、これをC2:C47に貼り付ければ良い。
  - 系列1のレンジ(最大値-最小値)を求めましょう。"=MAX(C1:C47)-MIN(C1:C47)"
  - 階級数をレンジを参考に、適当に定めます。なお log<sub>2</sub> 47 を求めるには関数 LOG(47,2) を使います。
  - 各階級の上限値が決まったら、縦一列にデータとして入力します。(例えば上限が m<sub>1</sub>, m<sub>2</sub>,..., m<sub>6</sub> ならば、セル E1,...,E6 に入力してゆく。)最後の階級がオープンエンドなら、上限は入力しません。
  - 階級に属する県を数えます。階級の上限を E1:E6 に入力したとします。
    - F1:F7 を範囲指定した状態で "=FREQUENCY(C1:C47,E1:E6)" と打ち、
       コントロールキーとシフトキーを押しながら リターンで確定します。
    - F1:F7 に各階級の度数が表示されます。入力内容は {=FREQUENCY(C1:C47,E1:E6)} のように表示されます。{}が式に付加されますが、これはコントロール+シフトで領域を選択して入力した事を示します。このような入力を「配列」と呼びます。なお {}を付けて普通に入力しても、配列扱いされません。
  - 階級値(中点で良い)、相対度数、累積相対度数を求めましょう。
- 3. 課題「ジニ係数の計算」
  - 前の課題で作った度数分布表を利用して、土地価値の偏在を確認しましょう。
  - 階級内の総土地価値を求めます。
    階級値 × 度数で良い。
  - 階級内総土地価値について、相対度数(シェア)、累積相対度数を求めます。
  - グラフウィザードで「散布図」を選び、ローレンツ曲線を書きます。
  - ジニ係数を求めて下さい。